#### **Report Builder**

From the patient record screen, select the "Clinical Documents" tab. The bottom tab will default to (progress) "Notes." You can use "Search" to identify a specific disability, and select "Report Builder" to isolate specific notes.

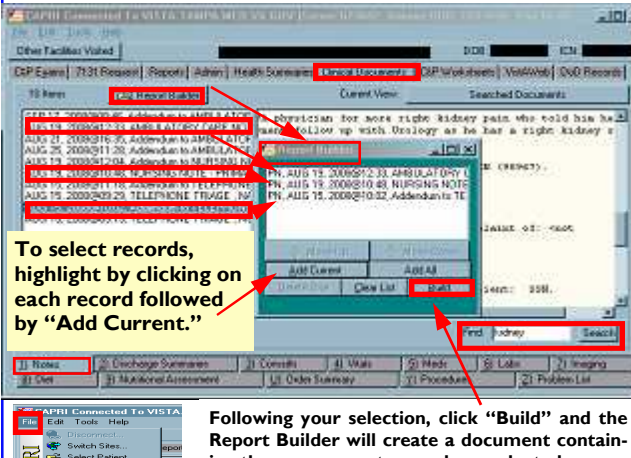

ing the progress notes you have selected. The report can be printed from the File menu.

→ Print

Printer Setur

**Current View** 

Use "Current View" to Search by Date. Number of Documents. or All Documents.

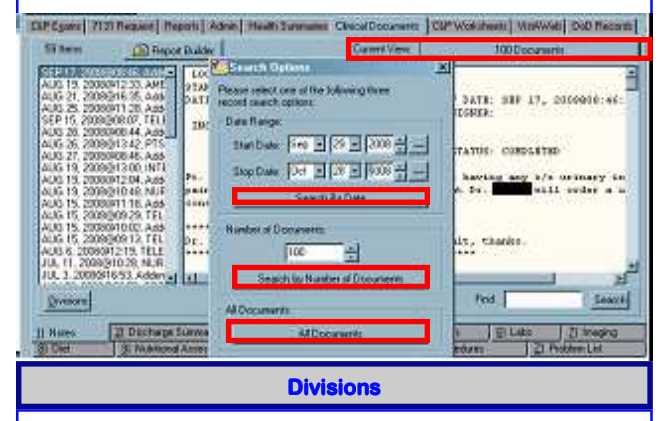

Clicking the "Divisions" button will arrange progress notes showing the division of the VHA facility for each note.

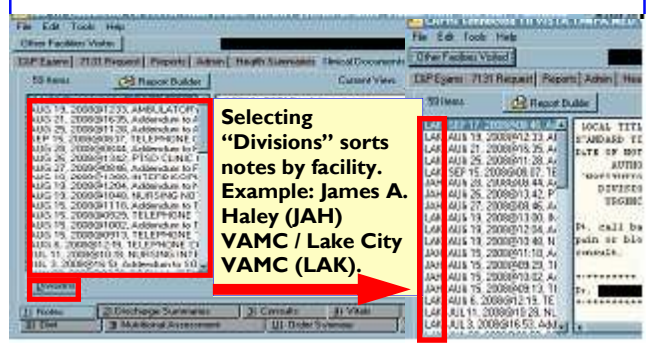

#### **Viewing and Printing DoD Records**

If available for a specific veteran, Department of Defense (DoD) medical records are accessible in CAPRI. When records exist, the Patient Selector screen will display "DoD data is available."

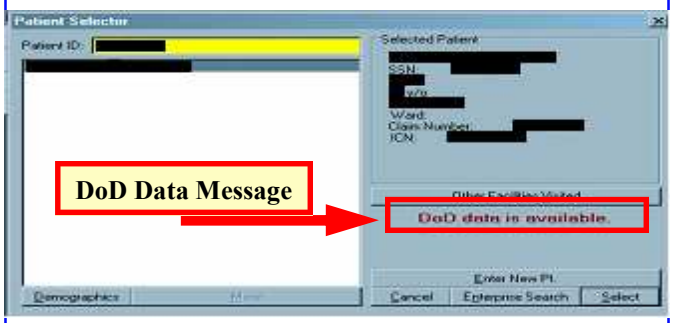

To access DoD records, select the "DoD Records" tab on the Patient Record screen. The DoD Records tab will then display. If no DoD records are available, the tab will be disabled.

| D Filecods |
|------------|
|            |

Available reports are listed in the left window (see below). After entering a Start and Stop Date, select a report. Start and Stop Dates are required before any data is returned.

CIP Eguns | 7131 Request | Reports | Adven | Health Summans | Cincul Documents | CIP Worksheets | VisWeb | DxD Reports NOTE: DoD data at shared sites is evailable immediately. All other sites will be available less than a week after discharge Characteristic (Alarty Reacteril) In Expanded Al oncial Report Discharge Summary Lab Diden Chein & Hen Sugical Path Catology Microbiolog First, Select Start/Stop Dates Radiology Repo Outpatient RX hogiess Note: Second, Select Report Sep 4 2007 - ... lov • 4 • 2008 + ...

#### Reports may be printed from the File menu.

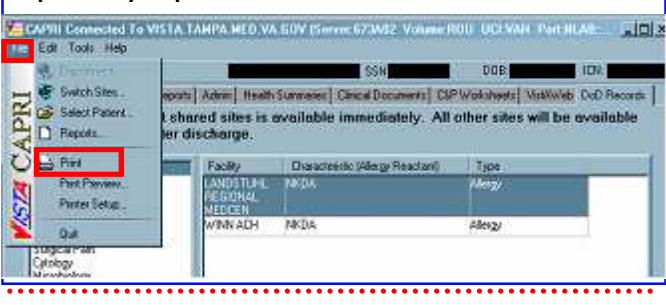

**VBA Compensation and Pension Service Business Management (215)** 

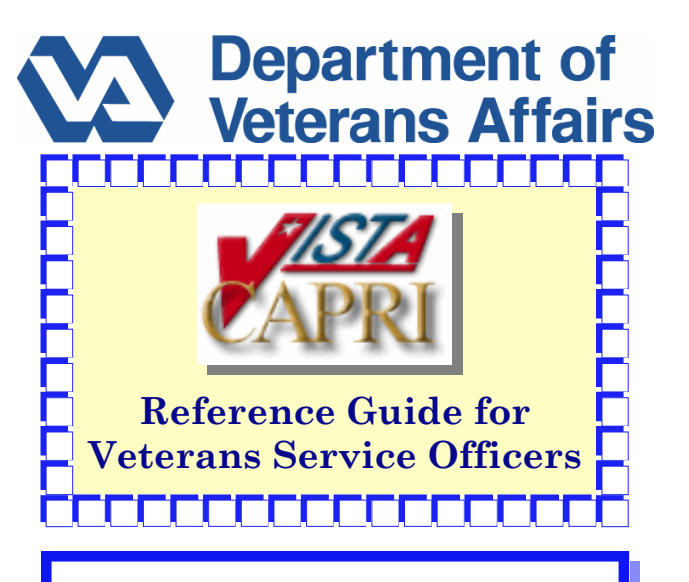

This guide provides instructions on researching and locating patient information in the Compensation and Pension Records Interchange (CAPRI) system.

## The guide includes how to:

- access patient records
- Iocate other VAMCs visited by patients
- view and print exam requests and reports
- view and print progress notes
- view and print DoD records
- search records by disability and date range

## build custom reports

# **CAPRI** Application Support

More information on the CAPRI for Veterans Service Officers program can be found on the VA Intranet at: http://vaww.vhaco.va.gov/privacy/HIAVSO.htm

Please direct questions regarding CAPRI and/or patient record access to the HIA office at hia.vso@va.gov

For assistance installing or running CAPRI, please contact your local IT support team.

> VBA Compensation and Pension Service **Business Management (215)** January, 2009

### **Getting Started in CAPRI**

# To access a patient record:

I. Log into CAPRI using your access and verify codes.

| Kävista s                                                                                    | Sign-on                                                                                                    | _0                                                                                                    |
|----------------------------------------------------------------------------------------------|----------------------------------------------------------------------------------------------------|----------------------------------------------------------------------------------------------------|
| FOF<br>FOF<br>FOF<br>***<br>Verify<br>shall<br>folloo<br>number<br>*@* oo<br>NOTE:<br>You he | E OF THIS STATEM AND INFOMMATION IN THIS SYSTEM IS A F<br>MATIONAL VIFA SUPPORT (Including "FWA MERGE<br>010am; 7300m fastcorn Them, Monday-Friday 1-800-396-4<br>If you have trouble with the tall-free number<br>of the statement of the statement of the statement<br>(Cusciliance OIFO)<br>RMM ACCESS AND VERIFY CODES1-000-596-4357 (0Me-7)<br>1-000-596-4357 (0Me-7)<br>1-000-596-4357 (0Me-7)<br>1-000-596-4357 (0Me-7)<br>y codes have been implemented to require strong parsen<br>wing four kinds of characters: letters (upper case on<br>r, and, characters that en saither letters nor number<br>r .81, Samples would be 123McSS. AUC12385 or SSM729<br>Lower case letters will be made upper-case.<br>ave reached the CLAIMS system, used for CAPEI authenti | DERAL CRIME<br>)<br>10094 EASTERN)<br>-065-1055<br>-065-1055<br>-0.<br>-0.<br>-0.<br>-0.<br>-0.<br>-0.<br>-0.<br>-0. |
| $\langle \langle \rangle$                                                                    | Access Cr                                                                                                    | de: <u>V OK</u>                                                                                                    |

Change Verify Code

erver FOBUM5 Volume: BOU UC: VBA Port NLA0:570831741

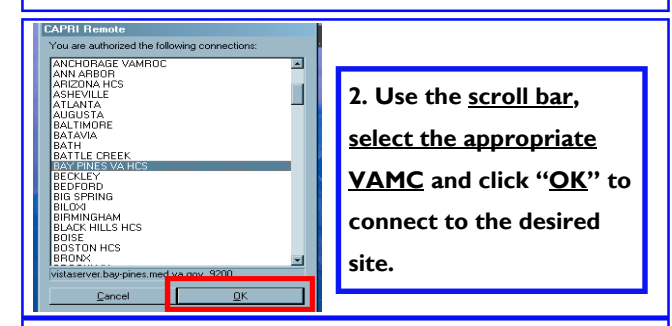

#### 3. Select patient on Patient Selector screen...

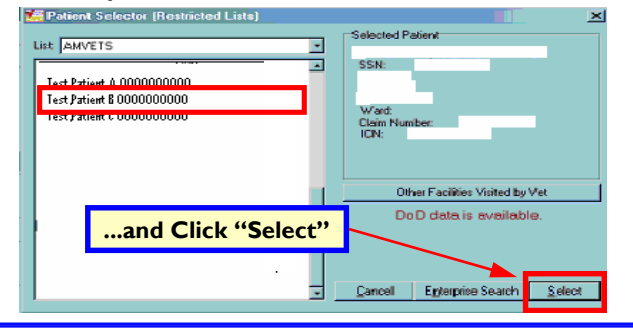

4. View patient record screen (default is C&P Exam tab).

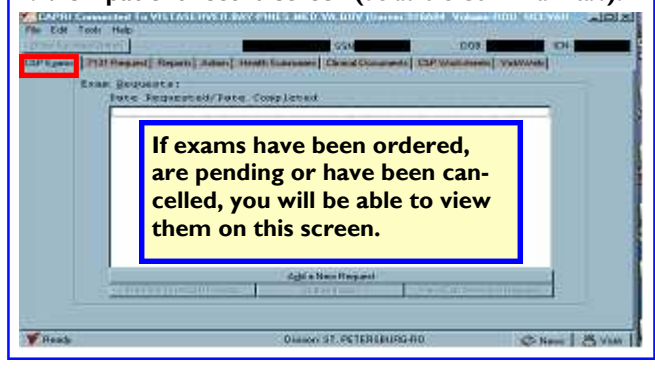

# View and Print Exam Requests and Reports

Exams ordered, completed or cancelled will display on

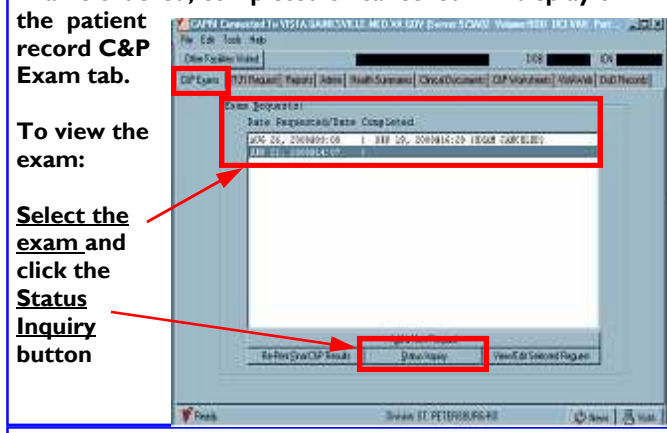

The C&P Exam Detail screen, Reports tab will display based on the exam selection made.

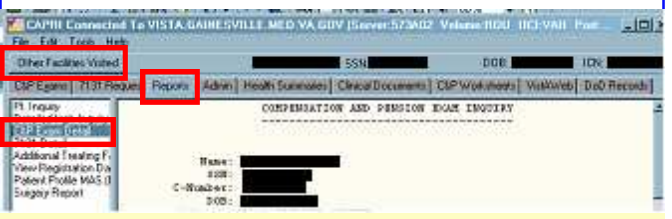

Please note the "Other Facilities Visited" button at the upper left of screen. This button is also available on the Patient Selector screen. Click this button to display a list of VAMCs where the veteran may have received treatment. Choose a VAMC, then click the "Switch to This Facility" button.

According to the national Master Patient Index, this veteran may have been to the following facilities:

| 508 | ATLANTA VAMC   | SEP 14, 1994@10:15 |  |
|-----|----------------|--------------------|--|
| 637 | ASHEVILLE VAMC | OCT 7, 1985@15:53  |  |
|     |                |                    |  |

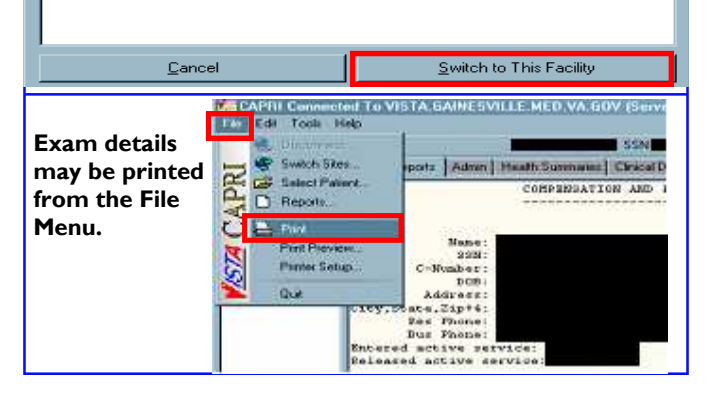

## **Other Facilities Visited Tab (Alternate Viewing)**

Click "Other Facilities Visited" button to identify:

- all VAMCs where a patient may have visited,
- the last time a patient may have been treated at another VAMC.

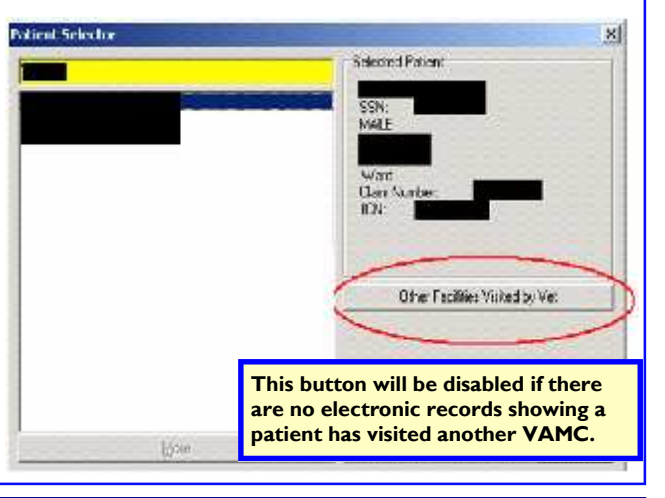

### **View and Print Patient Progress Notes**

From the patient record screen, select the "Clinical Documents" tab, which allows access to additional tabs at the bottom of the screen. The default tab is Notes.

| Second Contraction                                                                                                    | E Report Build                                                                                                    | 7.                                                                                                    | Lanes van                                                                                                    | .ce Diacamenta                                                                                      |
|----------------------------------------------------------------------------------------------------|----------------------------------------------------------------------------------------------------|----------------------------------------------------------------------------------------------------|----------------------------------------------------------------------------------------------------|----------------------------------------------------------------------------------------------------|
| 011 10 2000<br>011 10 2000<br>414 17 2000<br>144 16 2006<br>144 16 2006<br>144 16 2006<br>144 16 2006<br>144 16 2006<br>144 16 2006<br>144 16 2006<br>144 16 2006<br>144 16 2006 | W 32 VISA 11L/C<br>W 32 VISA 11L/C<br>W173 510C 61L/<br>N144 VISA 11L/C<br>W175 COD 11L/<br>W175 COD 11L/<br>W175 VISA 11L/<br>W175 VISA 11L/<br>VISA 11L/<br>VISA 11L/<br>VIS | LOCAL TETLE: PED/D TH<br>STAROND TELL: PED/D<br>DATE OF DEED DEED T<br>ADDRESS<br>DEVERTIONS<br>DEVERTIONS<br>UNDERFET<br>VESSERE<br>WESSERE<br>WESSERE<br>WESSERE<br>WESSERE | LESSION TELLOS NOTE<br>CODE DECUT TELESSIS<br>2000/DILLES BUTCH 200<br>BUTCH 200<br>2001/DILLES BUTCH 200<br>2001<br>2001/DILLES BUTCH 200<br>2001/DILLESSION | RECORTED NOTE<br>478. CCT 27, JOOCGUI, 83, 47<br>889.<br>TTE: COMPLETOR<br>Completion and and in CP |
| ANY 25, 2006<br>AUS 16, 2005<br>AUS 16, 2005<br>AUS 4, 20056<br>MAY 23, 2005<br>MAY 23, 2005                                                                                     | NO 22 SCIO 121<br>SIE 27 VISN-1ELL<br>VIS.40 VISN-1ELL<br>SIE 06, SCI/0 1EL<br>VIS 52 SCI/0 1ELL                                                                                                    | 91gaed: 19/29/2006 12:                                                                                                    | 14                                                                                                    |                                                                                                    |

The Notes tab displays a patient's progress notes. Click on a note header on the left side of the screen and that note will display on the right. Other useful features include:

- <u>Report Builder</u> for building a custom report,
- <u>Current View</u> for searching by date range, number of documents, or all documents,
- Divisions for displaying records by division at a facility,
- <u>Search</u> on word/phrase. When found, the word/phrase is highlighted in the progress note. Searching is not casesensitive. You can use partial words for a wider searches. For example, using "diab" as the search term will find all permutations, such as "diabetes," "diabetic," etc.